# **Suppliers – Register on CSW-JETS**

**CSW-JETS** stands for Coventry, Solihull and Warwickshire Joint E-Tendering System and it is free to register.

Here is the link for our website - www.csw-jets.co.uk

Or secure access link - https://in-tendhost.co.uk/csw-jets/

A video guide to help you register can be found here.

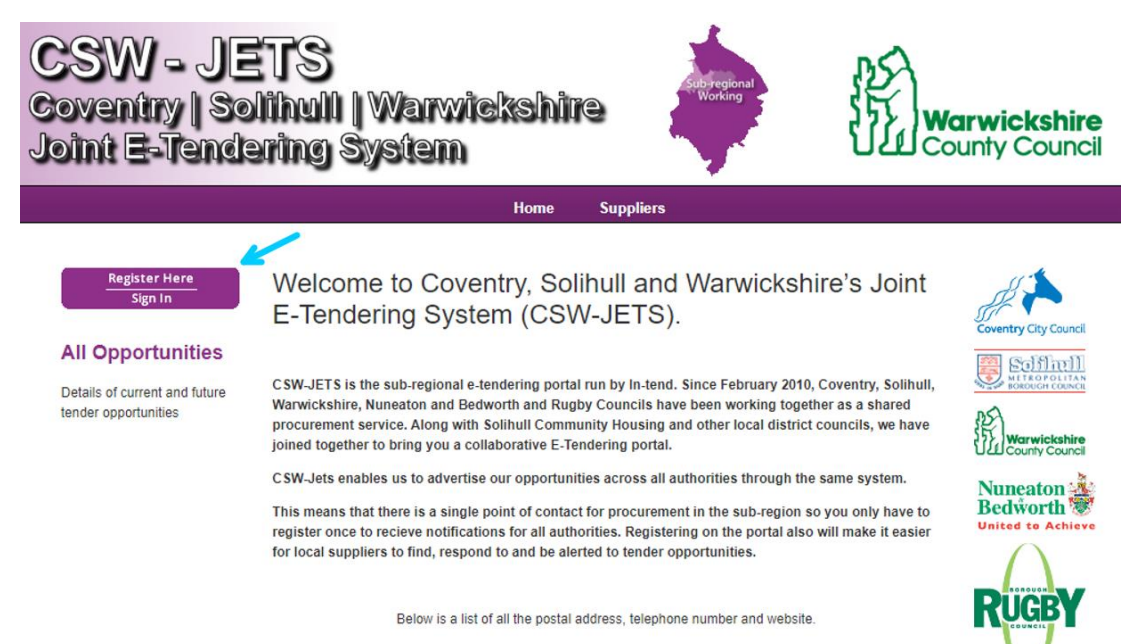

Please click on the Councils name to expand the information

Click on Register Here/Sign in and it will take you to the homepage.

From the homepage, click on Register. All Yellow fields are mandatory.

| CSW - JETS<br>Coventry   Solihuli   Warwickshire<br>Joint E-Tendering System                                                                                                    | WARWICK<br>DISTRICT<br>COUNCIL                                                          |
|----------------------------------------------------------------------------------------------------|-----------------------------------------------------------------------------------------|
| 😚 Home 🛔 Supplier Guidance 📄 Tenders 📄 Contracts 🕼 Register 😯 Help                                                                                                    |                                                                                         |
| <b>Important Notice</b><br>In-tend will be down for essential maintenance Friday 19th January 2024 22:00 GMT whilst Sunday 2<br>If you have any queries regarding the maintenance period, please do not hesitate to contact our In-tend Suppor                                                                                                    | <b>!1st January 2024 22:00 GMT.</b><br>t team via email: <u>support@in-tend.co.uk</u> . |
| Welcome to CSW-JETS. Please note that PDF guides and links to video guides are now available under the Supplier Guidance tab (under the top banner)                                                                                                    | Login<br>Email Address                                                                  |
| From this web site you can <ul> <li>View a list of tenders/contracts/quotations.</li> <li>View information on contracts that have already been awarded.</li> </ul>                                                                                                    | Password                                                                                |
| <ul> <li>Express interest in a particular tender or quotation.</li> <li>Receive tender and/or quotation documentation.</li> <li>Safely return your tender or quotation documents.</li> </ul>                                                                                                    | Details<br>NOTE: Please be aware that failure to<br>provide correct login information   |
| <ul> <li>Send and receive correspondence.</li> <li>How do I get started?</li> <li>To browse the list of tenders and quotations select the Tenders option. If you are interested in any of those</li> </ul>                                                                                                    | three times will result in your account<br>being locked                                 |
| listed, click the View Details button for further information and to express your interest. <ul> <li>To gain full access to this web site you must register your <u>company / organisation</u> using the Register option.</li> <li>When your registration has been accepted, you will receive an email containing your Login Information.</li> </ul> | Register                                                                                |

## **Register on CSW-JETS**

As part of the simple registration form, you will be asked to complete your **Company Details**, **Company Contact Details** and **User Details – Main address**.

| egistration                                             |                                                                                                    |
|---------------------------------------------------------|----------------------------------------------------------------------------------------------------|
| Confirm Email Add                                       | ress : is required and must be valid and must match 'Email Address'                                                                                                    |
| Company Details B                                       | usiness Classifications Company Categories                                                                                                    |
| In order to gain full access                            | s to this website you must register your company / organisation details                                                                                                    |
| If you believe that your co<br>contacts and ask them to | ompany / organisation has already registered on this site but you are a new user who requires access, please contact one of the existing registered<br>add you as a new contact |
| PLEASE NOTE: Yellow fie                                 | lds are MANDATORY                                                                                                    |
| Company Details                                         |                                                                                                    |
| Company Name :                                          |                                                                                                    |
| Company Ref No :                                        | I do not have a Company Reg Number                                                                                                    |
| Website:                                                |                                                                                                    |
| Other Name :                                            |                                                                                                    |
| Enquiries e-Mail :                                      |                                                                                                    |
| Structure :                                             | Please select an item                                                                                                    |
| Currency :                                              | Please select an item                                                                                                    |
| Company Summary :                                       |                                                                                                    |
|                                                         |                                                                                                    |
| Are you an SME?                                         | Ves No                                                                                                    |
|                                                         |                                                                                                    |
| ldress                                                  |                                                                                                    |
| dress Line 1 :                                          |                                                                                                    |
| dress Line 2 :                                          |                                                                                                    |
| wn/City :                                               |                                                                                                    |
| unty/State :                                            |                                                                                                    |
| stcode/Zip :                                            |                                                                                                    |
| ountry :                                                | Please select an item                                                                                                    |
|                                                         |                                                                                                    |
| ontact Details                                          |                                                                                                    |
| ephone :                                                |                                                                                                    |

Email alerts and notifications will be sent to the email addresses you provide, so, if possible, it is useful to enter a functional team inbox in the **User Details – Main address** section (see below arrow).

## **Register on CSW-JETS**

| User Details - Main Add                     | Iress           |
|---------------------------------------------|-----------------|
| Main Contact:                               |                 |
| - Main Concact:                             |                 |
| Title                                       |                 |
| Contact First Name :                        |                 |
| Contact Last Name :                         |                 |
| Telephone :                                 | <b>v</b>        |
| Fax:                                        | <b>v</b>        |
| Mobile :                                    | <b>v</b>        |
| Job Title :                                 |                 |
| Department :                                |                 |
| Email Address :                             |                 |
| Confirm Email Address :                     |                 |
| Password :                                  |                 |
| Confirm Password :                          |                 |
| Send a copy of all e-<br>Mails to this user |                 |
| Don't send project<br>correspondence        |                 |
| Don't send contract<br>correspondence       |                 |
| Remove Contact                              | Add New Contact |

For cases where this person or inbox may be unavailable, we strongly recommended you add an **Additional User** (located at the bottom of the screen – as per above arrow) so they can gain access to the site and receive a copy of the emails.

#### **Adding Business Classifications**

Click on the Tab called **Business Classifications.** 

| Company Details      | Business Classifications       | Company Categories               |         |  |        |       |
|----------------------|--------------------------------|----------------------------------|---------|--|--------|-------|
| Classifications      |                                | -                                |         |  |        |       |
| Please type in a key | word and click "Search". To ac | ld a classification, use the "+' | " icon. |  |        |       |
| Search               |                                |                                  |         |  | Search | Clear |

Search for the codes which best suit the type of work/services you undertake. You can choose as many classification codes as is relevant and you can update these at any time.

#### **Register on CSW-JETS**

If you type [space] 3 times and press "**Search**", the entire list will appear for you to choose a Business Category from.

|                                        |                                                                                                    | Search Clear |
|----------------------------------------|----------------------------------------------------------------------------------------------------|--------------|
| Category                               | Title                                                                                                    |              |
| 290000                                 | Arts & Leisure Services                                                                                                    | +            |
| 91000                                  | Arts & Leisure Services - Events                                                                                                    | +            |
| 291100                                 | Arts & Leisure Services - Museums & Art                                                                                                    | +            |
| 999999                                 | Arts & Leisure Services - Not Elsewhere Classified                                                                                                   | +            |
| 91120                                  | Arts & Leisure Services - Organised Activities                                                                                                    | +            |
| 91200                                  | Arts & Leisure Services - Outsourced Service                                                                                                    | +            |
| 91300                                  | Arts & Leisure Services - Performing Arts                                                                                                    | +            |
| 91110                                  | Arts & Leisure Services - Professional Musical Instruments                                                                                           | +            |
| 91400                                  | Arts & Leisure Services - Sport & Fitness                                                                                                    | +            |
| Category                               | Títle                                                                                                    |              |
| 291300<br>291110<br>291400<br>Category | Arts & Leisure Services - Performing Arts Arts & Leisure Services - Professional Musical Instruments Arts & Leisure Services - Sport & Fitness Title | + + +        |

Click on the Blue **Plus** sign next to the classifications you require, and it will add to the list at the bottom of the screen. If you need to delete a classification you have added, you can simply click on the Red **Cross** to remove it from your list.

NB: We suggest that you maybe include the general header of your relevant Business Classification. This will ensure that you get notified of anything relating to your Business. For example, for ICT, make sure to select 27000 as well as the ones that are more specific to your Business.

Once you have completed the **Business Classification** tab and you have completed all the required information, make sure you click on **Register My company** at the bottom of the page to you complete the registration.

You will receive a confirmation email to the chosen inbox to confirm the registration has been completed. Additional guides and contact details are available for your queries under the **Supplier Guidance** and **Help** tabs.

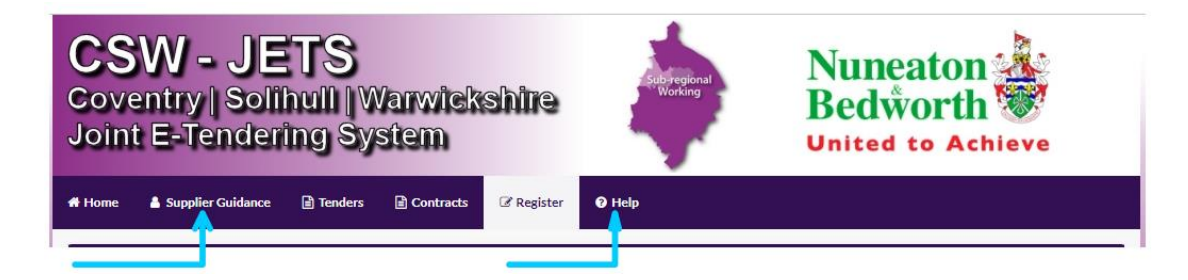